## Dans ma page Moodle de mon ENT, je créé un nouveau cours : Lycée polyvalent Laurent de Lavoisier Accueil Tableau de bord Mes cours Administration du site Q A YS - Mode d'édition Mes cours + o ~ , Catégorie Enseignant + Ajouter un bloc Tout - SCHAFFAR, YANNICK Mes sites du réseau 🛛 🕂 🌣 🤟 © 201 Comment crée t on des richesses ? Campus commun Académie de Strasbourg C 201 Comment devenons nous des acteurs sociaux ? Rechercher/créer un cours C 201 Comment mesure t-on la richesse ? Rechercher des cours © 201 Comment s'organise la vie politique ? rcher © 201 Quelles relations entre le diplôme, l'emploi et le salaire ? Créer un cours © 202 Comment crée t on des richesses ? + **o** -Ressources Moodle C 207 Comment crée t on des richesses ? Découvrir Moodle : les basiques, en autobasiques, en auto-formation • Les fiches Hopla • Le forum des utilisateurs. • Créer un ticket d'assistance, rubrique ENT > Productions pédagogiques C EDESV C Erasmus+

## Je lui donne un nom :

| ✓ Généraux                                      |
|-------------------------------------------------|
| Nom complet du col. s* ③                        |
| Formation Moodle                                |
| Nom abrégé du cours* ③                          |
| Formation Moodle                                |
| Catégorie de cours ③                            |
| Espace de cours enseignant / SCHAFFAR Yannick - |
| Visible ⑦<br>Afficher                           |
| Date de début du cours ③                        |
| 18 • septembre • 2016 •                         |
| N° d'identification du cours ⑦                  |

## Et j'enregistre !

Dans l'onglet « Plus » je sélectionne « réutilisation de cours » (pour importer, sauvegarder, copier, restaurer)

| Ƴ Généralités ᡒ <sub>᠊</sub>      | Banque de questions<br>Banque de contenus<br>Achèvement de cours          | er I | Activités + *                                   |
|-----------------------------------|---------------------------------------------------------------------------|------|-------------------------------------------------|
|                                   | Badges<br>Compétences                                                     | ÷    | ビ Tests<br>꽃 Wikis                              |
| Comment crée-t-on des richesses ? | Filtres<br>Corbeille<br>Publier sur le campus commu<br>Supprimer ce cours | in   | Recherche forums     + 4       Rechercher     0 |
|                                   | Réutilisation de cours<br>Marquer comme terminé                           |      | Recherche avancée 🕢                             |
| le menu :                         |                                                                           |      |                                                 |

 Sauvegarde

 Restauration

 Copier cours

 Réinitialiser

 Réglages initiaux ▶ 3. Réglages du schéma ▶ 4. Confirmation et relecture ▶ 5. Effectuer l'importation ▶ 6. Terminer

L'importation concerne un de mes cours déjà présent dans Moodle, copier me permet de dupliquer un cours, sauvegarde me permet de faire une sauvegarde (format mbz) qui me permettra de transmettre mon cours à un collègue ou d'emmener mon cours avec moi lorsque je change d'établissement. La **restauration** permet à partir d'un fichier mbz de « récupérer» un cours.

Je glisse mon fichier mbz dans l'espace de restauration puis je restaure :

Je d

**Importation** 

| Importer un fichier de sauvegarde<br>Fichiers | Choisir un fichier Taille maximale due nouveaux fichiers : 80Mo |
|-----------------------------------------------|-----------------------------------------------------------------|
|                                               | Vous pouvez glisser des fichiers ici pour les ajouter.          |
|                                               | Restauration                                                    |

Je suis ensuite le processus de restauration, dans lequel je peux voir ce que je récupère :

| 1. Confirmer ▶ 2. Destination ▶ 3. Réglages ▶ 4. Schéma ▶ 5. Revoir ▶ 6. Effectuer la restauration ▶ 7. Terminer<br>Détails de la sauvegarde |                                                                            |  |  |  |  |  |  |
|----------------------------------------------------------------------------------------------------|----------------------------------------------------------------------------|--|--|--|--|--|--|
| Туре                                                                                                    | Cours                                                                      |  |  |  |  |  |  |
| Format                                                                                                    | Moodle 2                                                                   |  |  |  |  |  |  |
| Mode                                                                                                    | Général                                                                    |  |  |  |  |  |  |
| Date de la sauvegarde                                                                                                    | lundi 9 mai 2016, 08:27                                                    |  |  |  |  |  |  |
| Version de Moodle                                                                                                    | 2.6.3+ (Build: 20140522)<br>[2013111803.02]                                |  |  |  |  |  |  |
| Version de sauvegarde                                                                                                    | <b>2.6</b><br>[2013111800]                                                 |  |  |  |  |  |  |
| URL de la sauvegarde                                                                                                    | https://lyc-lavoiser.moodle.entea.fr<br>[b4de782059b10d990fa8a76b6d712ebb] |  |  |  |  |  |  |
| Réglages des sauvegardes                                                                                                    |                                                                            |  |  |  |  |  |  |

| Titre                                       | 201 Entreprise     |                                      |                     |
|---------------------------------------------|--------------------|--------------------------------------|---------------------|
| Identifiant original                        | 86                 |                                      |                     |
| ections du cours                            |                    |                                      |                     |
| Section : 0                                 | Inclus dans la sau | vegarde (pas de données utilisateur) |                     |
| Activitás                                   |                    |                                      |                     |
|                                             | Module             | Titre                                | Info<br>utilisateur |
|                                             | 🎸 Étiquette        | Entreprise et production             | *                   |
|                                             |                    |                                      |                     |
| Section : I. La diversité des entreprises   | Inclus dans la sau | vegarde (pas de données utilisateur) |                     |
| Activités                                   |                    |                                      | Info                |
|                                             | Module             | Titre                                | utilisateur         |
|                                             | Wiki               | I. La diversité des entreprises      | *                   |
|                                             | leader dear la sec |                                      |                     |
| Section : II. Etude de cas d'une entreprise | inclus dans la sau | vegarde (pas de donnees utilisateur) |                     |
| Activites                                   | Module             | Titre                                | Info<br>utilisateur |
|                                             | Wiki               | II. Etude de cas d'une entreprise    | *                   |
|                                             |                    |                                      |                     |
|                                             |                    |                                      |                     |
|                                             |                    |                                      |                     |
|                                             |                    |                                      |                     |
|                                             |                    |                                      | Continue            |
|                                             |                    |                                      |                     |
|                                             |                    |                                      |                     |

Ensuite je choisis la destination, attention, j'ai plusieurs choix et c'est le bouton Continuer sur lequel je vais appuyer qui va déterminer la destination choisie (il y a trois boutons Continuer sur la page).

Puisque j'ai créé un cours à cet effet, je choisis de restaurer dans ce cours :

| Restaurer dans ce cours                          |           |  |  |  |  |
|--------------------------------------------------|-----------|--|--|--|--|
| Fusionner le cours sauvegardé avec ce<br>cours   | •         |  |  |  |  |
| Supprimer le contenu de ce cours, puis restaurer | 0         |  |  |  |  |
|                                                  | Continuer |  |  |  |  |

## Restaurer dans un cours existant

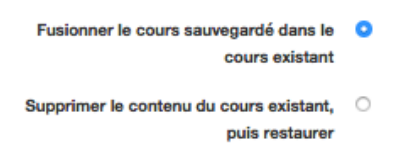

Je vais ensuite jusqu'au bout du processus de Restauration.

Pour obtenir un fichier mbz, la procédure est inverse. Il faut sauvegarder son cours. On trouve ensuite le fichier dans le menu restauration, on peut le télécharger.